## การตรวจสอบห้องเรียนในระบบ Microsoft Teams

1. เปิดโปรแกรม Microsoft Teams

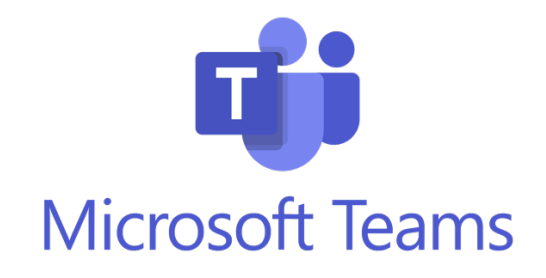

2. Login เข้าใช้งานระบบ โดยกรอกข้อมูลอีเมลของนักเรียน

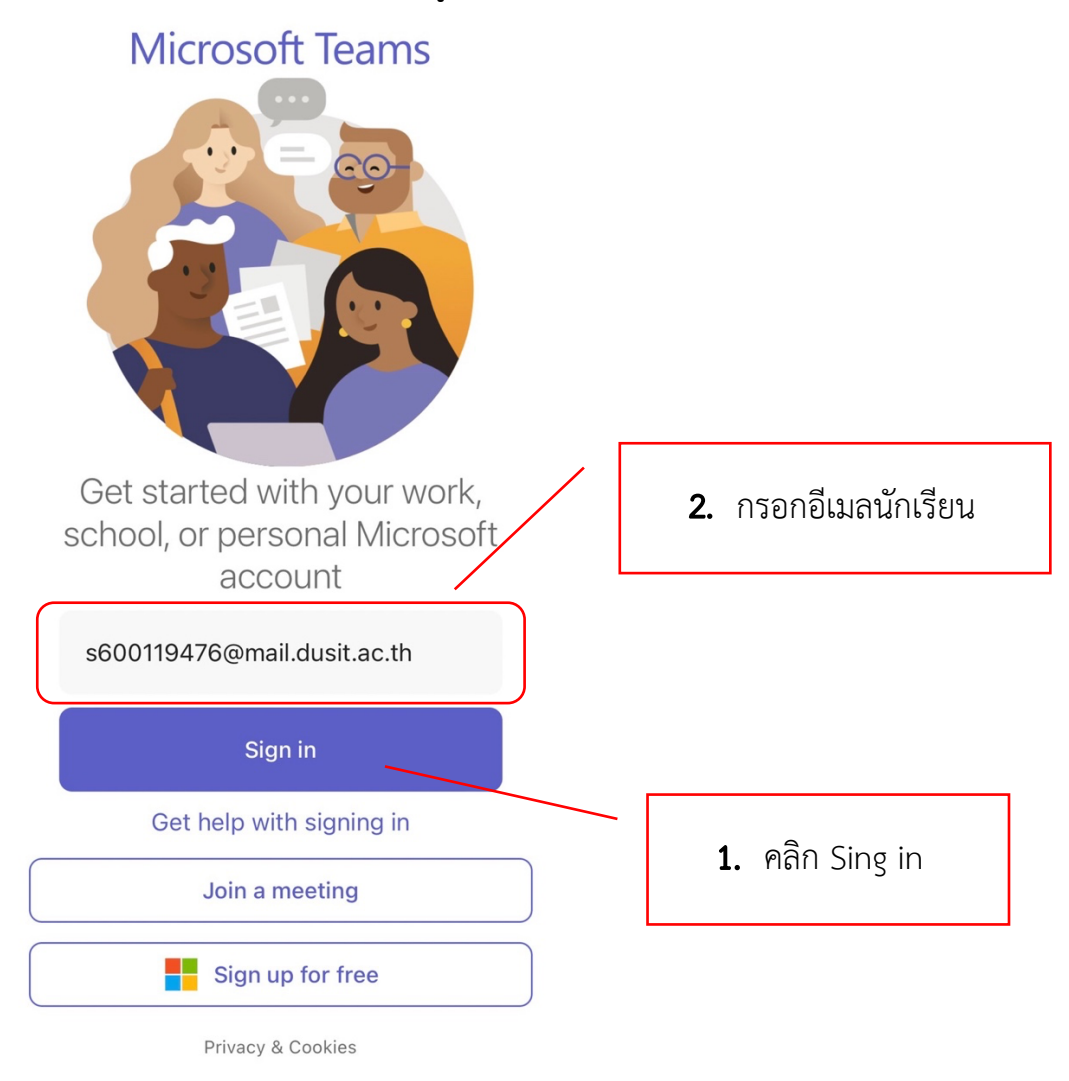

3. ตรวจสอบอีเมล และกรอกข้อมูลรหัสผ่าน (วันเดือนปี พ.ศ.เกิด ของนักเรียน)

| <ol> <li>รหัสผ่าน (วันเดือนปี<br/>พ.ศ.เกิด ของนักเรียน)</li> </ol> |
|--------------------------------------------------------------------|
| <b>2.</b> คลิก Sing in                                             |
| _                                                                  |

4. หน้าจอหลัก เลือกเมนู Teams (ทีม) เพื่อตรวจสอบห้องเรียน

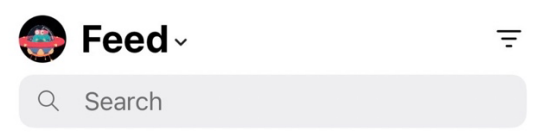

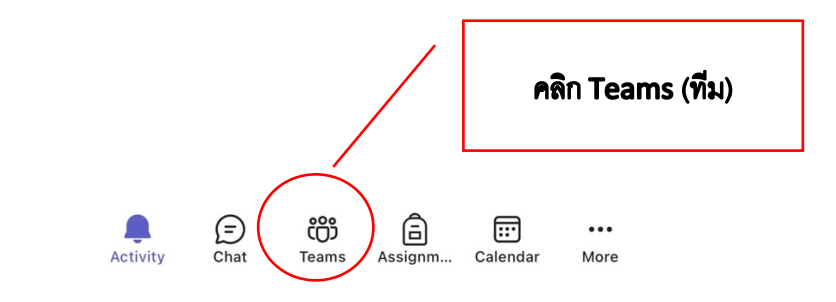

จะพบห้องเรียนใหม่ มีรูปแบบชื่อห้อง (ระดับชั้น ชื่อห้อง/2565) เช่น
 ห้อง P.6 Aurora/2565

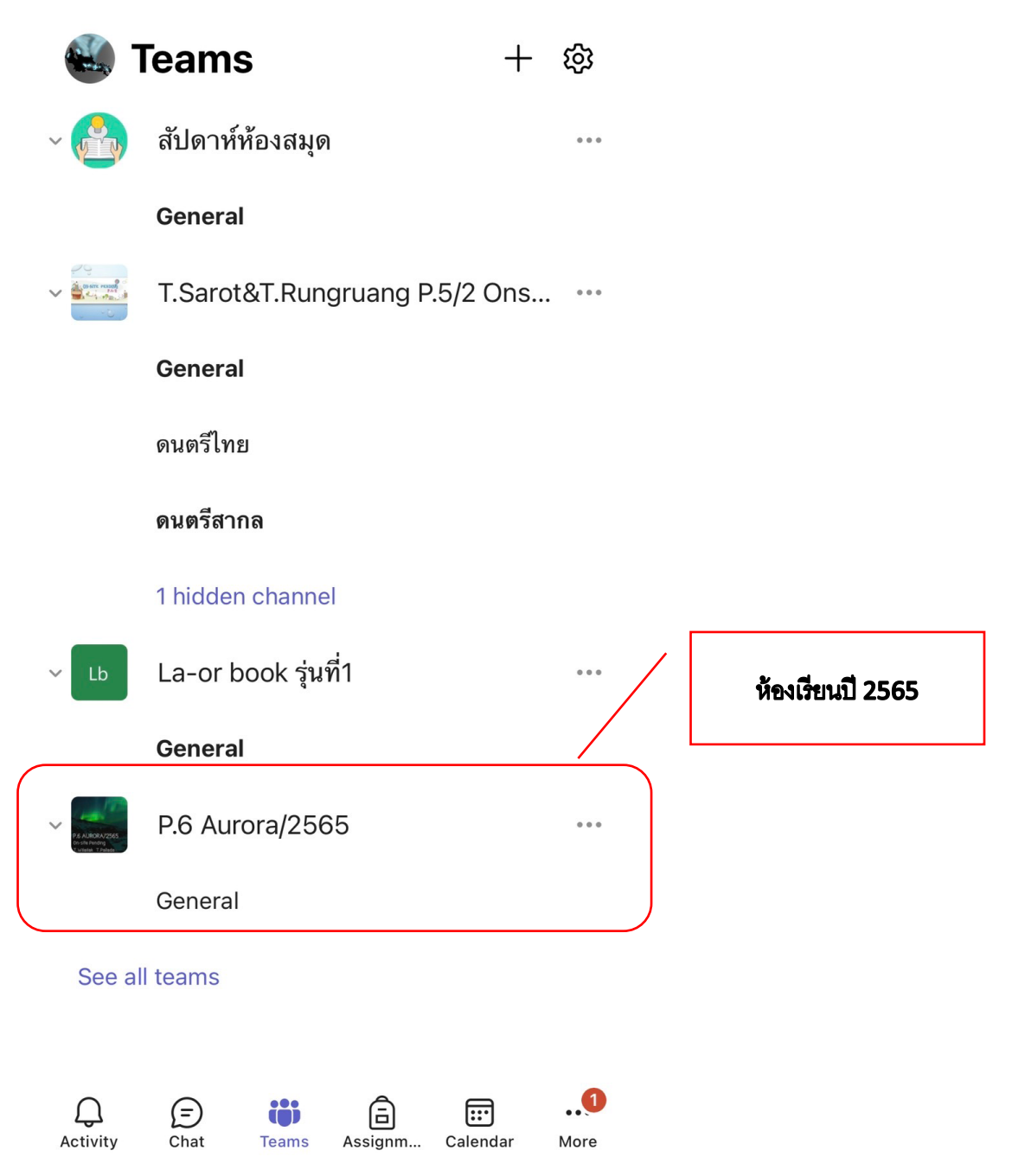

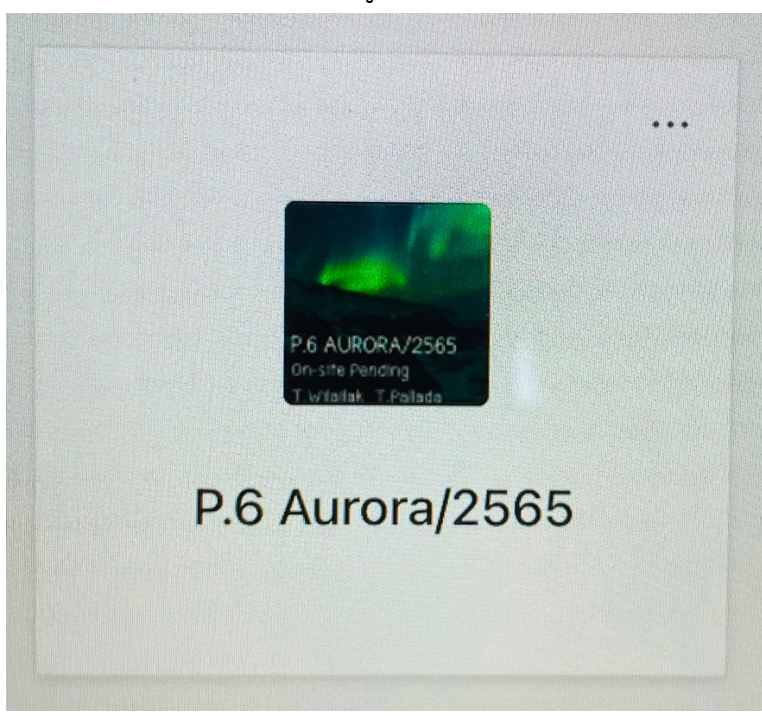

**ตัวอย่างห้องเรียน ปี 2565** รูปแบบ (ระดับชั้น ชื่อห้อง/2565)

<u>กรณี</u> ไม่พบห้องเรียนในระบบ Microsoft Teams รบกวนผู้ปกครองติดต่อ โทรศัพท์ 02-244-5590 (วันจันทร์ – ศุกร์ เวลา 9.00 – 16.00 น.) หรือ Line official @laorutis

## การเพิ่ม Account Microsoft Teams นักเรียนกว่า 1 คน

1. คลิกที่รูป Profile ของ Microsoft Teams เพื่อแสดงเมนู

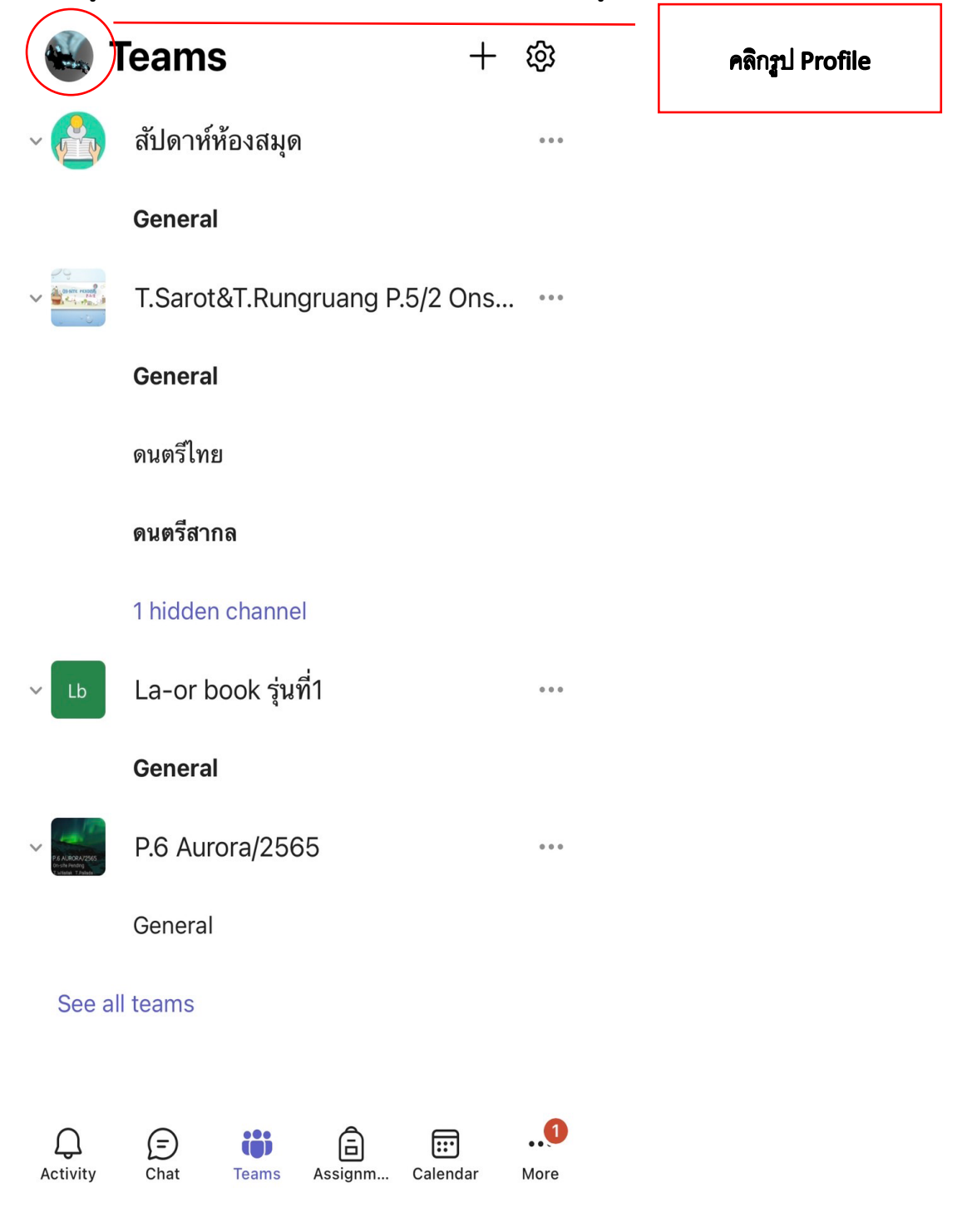

2. คลิก Add account เพื่อเพิ่ม Account Microsoft Teams

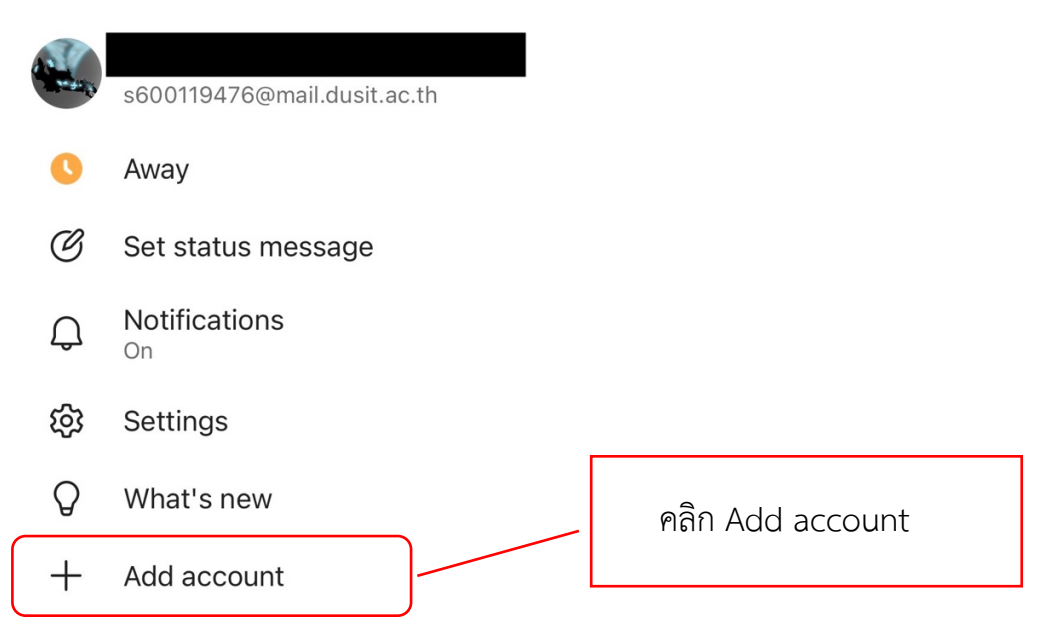

3. เพิ่ม Add account เข้าใช้งานระบบ โดยกรอกข้อมูลอีเมลของนักเรียน

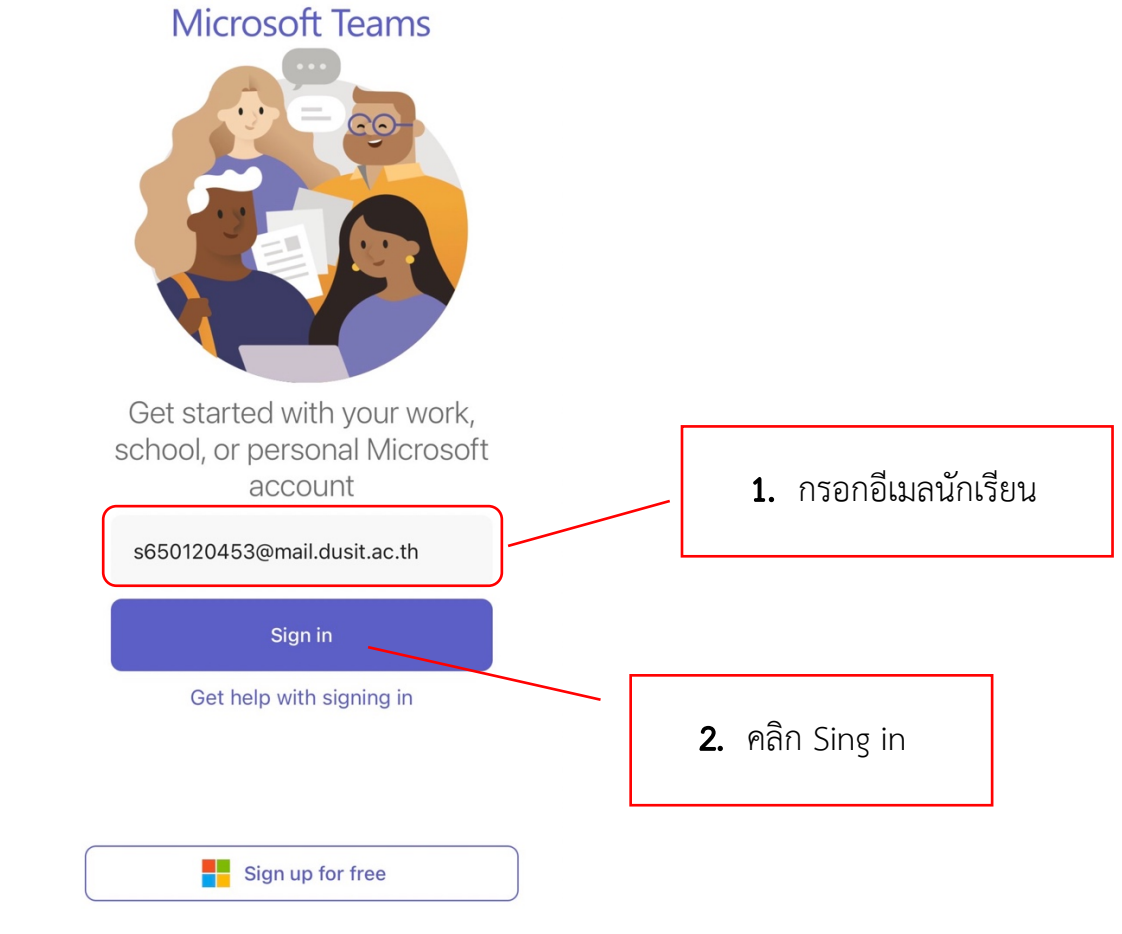

4. ตรวจสอบอีเมล และกรอกข้อมูลรหัสผ่าน (วันเดือนปี พ.ศ.เกิด ของนักเรียน)

| Office 365<br>SUAN DUSIT UNIVERSITY      |                                                                    |
|------------------------------------------|--------------------------------------------------------------------|
| Sign in with your organizational account | <ol> <li>รหัสผ่าน (วันเดือนปี<br/>พ.ศ. กิด ของบักเรียน)</li> </ol> |
| s650120453@mail.dusit.ac.th              | W.TI.61171 UEN KITE3C K)                                           |
| Sign in                                  | <b>2.</b> คลิก Sing in                                             |

 แสดง Microsoft Teams ของนักเรียนอีกคน และหากต้องการเปลี่ยนกลับไปเพื่อเปิด Microsoft Teams ของนักเรียนคนแรก คลิกที่รูป Profile ของ Microsoft Teams เพื่อ แสดงเมนู

| Feed ~                                           | <del></del> |                 |
|--------------------------------------------------|-------------|-----------------|
| Apaporn added you to "P.1<br>Seahorse/2565" team | Yesterday   | คลิกรูป Profile |

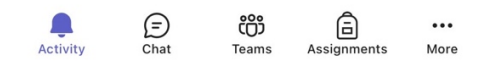

6. แสดงเมนู Account Microsoft Teams ที่ Login ใช้งานอยู่ในเครื่อง โดย Account ที่ใช้งาน อยู่จะมีเครื่องหมาย ✓ หากต้องการเปลี่ยน Account สามารถคลิกที่บัญชีอีเมลได้ ดังรูป

| A. A. A. A. A. A. A. A. A. A. A. A. A. A |          | s650120453@mail.dusit.                           | ac.th      |           |               |                 |                       |
|------------------------------------------|----------|--------------------------------------------------|------------|-----------|---------------|-----------------|-----------------------|
|                                          | 0        | Available                                        |            |           |               |                 |                       |
|                                          | C        | Set status message                               |            |           |               |                 |                       |
|                                          | Ĵ        | Notifications<br>On                              |            |           |               |                 |                       |
|                                          | ණ        | Settings                                         |            |           |               |                 |                       |
|                                          | Q        | What's new                                       |            |           |               |                 |                       |
| (                                        | Acco     | unts and Orgs                                    |            |           |               |                 |                       |
|                                          |          | Suan Dusit University<br>s600119476@mail.dusit.a | /<br>ac.th | 8         |               | LL              | สดง Account ที่ Login |
|                                          |          | Suan Dusit Universi                              | ty         | ~         |               | ູ               | นเครื่อง              |
|                                          | _        | s650120453@mail.dusit.                           | ac.th      |           |               |                 |                       |
|                                          | +        | Add account                                      |            |           |               |                 |                       |
| 7. กา                                    | ร Sig    | yn out สามารถทำไ                                 | ด้โดยการเ  | เลือกที่เ | มนู Setting   | $\rightarrow$ s | ign out ออกจากระบบ    |
| ×                                        |          | Settings                                         |            |           | 0 -           |                 |                       |
| 000                                      | Data a   | and storage                                      |            |           |               |                 |                       |
| aø                                       | Transl   | ation                                            |            |           |               |                 |                       |
| Sua                                      | an Dusit | University                                       |            |           |               |                 |                       |
| 0                                        | Profile  |                                                  |            |           |               |                 |                       |
| Q                                        | Notific  | cations                                          |            |           |               |                 |                       |
| Ð                                        | Messa    | aging                                            |            |           |               |                 |                       |
| ÷                                        | People   | e.                                               |            |           |               |                 |                       |
| S                                        | Calling  | 9                                                |            |           |               |                 |                       |
| பி                                       | About    |                                                  |            |           |               |                 |                       |
| (?)                                      | Help a   | and feedback                                     |            |           |               |                 |                       |
| ĉ                                        | Privac   | у                                                |            |           |               |                 | ]                     |
| 2                                        | Add a    | ccount                                           |            | 6         | ခိုရ Cign လ   | ı+              |                       |
|                                          | Sign o   | ut                                               |            | ٣         | PILL DIGIT OF | ונ              |                       |
| et u                                     | s6501    | 20453@mail.dusit.ac.th                           | J          |           |               |                 |                       |
|                                          |          |                                                  |            |           |               |                 | -                     |

 กรณีต้องการลบ Account ออกจากเครื่อง ต้อง Sign out ออกจากทุกอีเมลเพื่อลบ Account ที่ไม่ใช้งานออก โดย คลิกที่ Edit ดังรูป

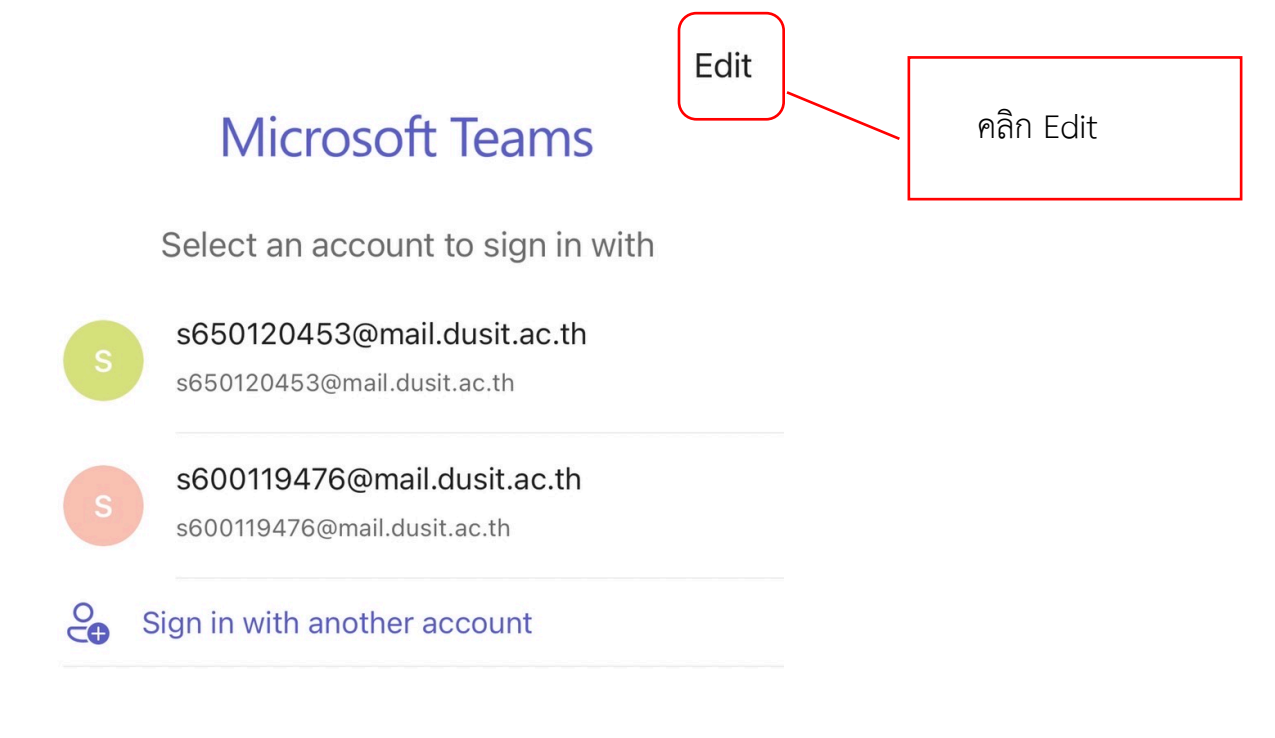

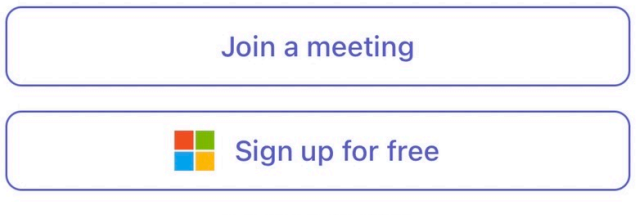

Privacy & Cookies

9. แสดงหน้าจอ ลบ Account ดำเนินการคลิก ลบ Account ที่ต้องการ

Done

## Microsoft Teams

Select an account to sign in with

|   | s | s650120453@mail.dusit.ac.th<br>s650120453@mail.dusit.ac.th | คลิก ลบ Account |
|---|---|------------------------------------------------------------|-----------------|
| • | s | s600119476@mail.dusit.ac.th<br>s600119476@mail.dusit.ac.th |                 |

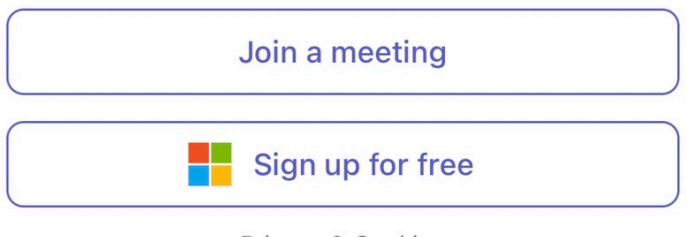

Privacy & Cookies

## 10. จะแสดงปุ่ม Delete คลิกปุ่ม Delete เพื่อลบ Account

Edit

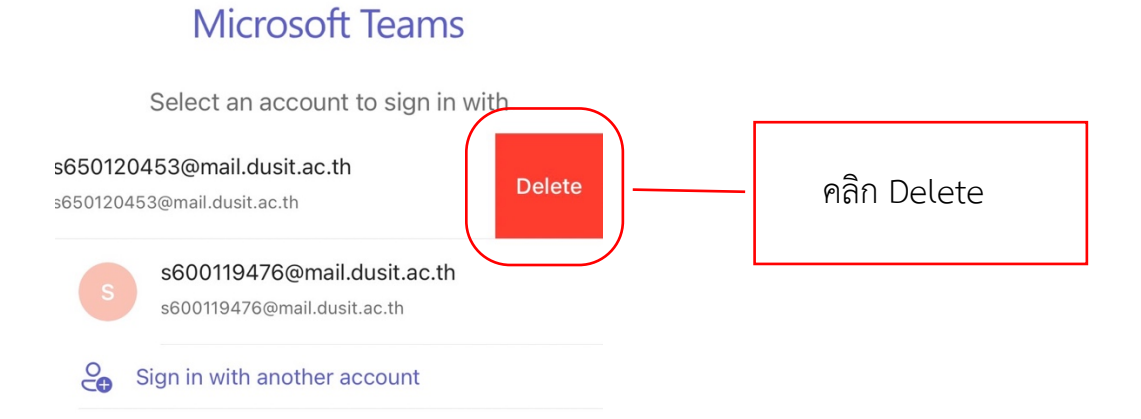

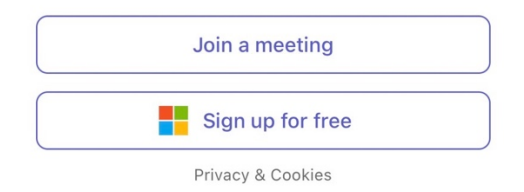

11. คลิก Yes เพื่อยืนยันการลบ Account

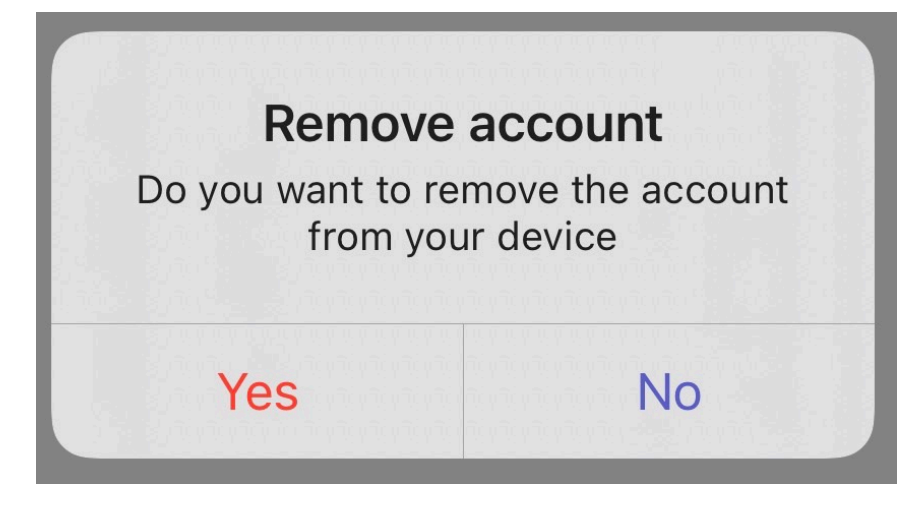

12. เมื่อลบ Account เสร็จแล้ว คลิก Done เพื่อกลับสู่หน้า Login เข้าใช้งาน

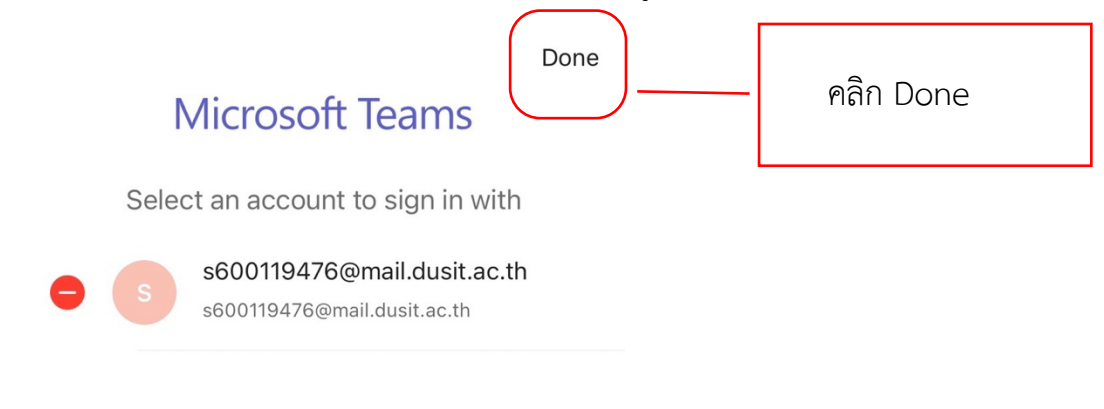

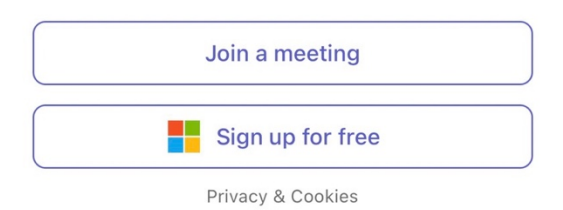

<u>กรณี</u> พบปัญหาการใช้งานระบบ Microsoft Teams รบกวนผู้ปกครองติดต่อ โทรศัพท์ 02-244-5590 (วันจันทร์ – ศุกร์ เวลา 9.00 – 16.00 น.) หรือ Line official @laorutis